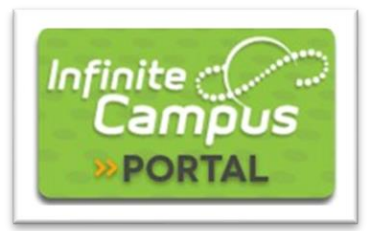

## **Parent Portal Log-in Instructions**

Legal Guardians of CEC students can access the Infinite Campus Parent Portal to see information about their students. Parents/guardians and students have their own Infinite Campus portal accounts with individualized access to information and tools. Sharing IC login information is not necessary and highly discouraged.

#### How to activate a parent account (one time only)

- 1. Go to https://cec914.infinitecampus.org/campus/portal/cec.jsp
- Click New User? (under the blue Log In button) Enter your Activation Key in the space provided and then Submit. Request your Activation Key by sending an email to <u>support@coloradoearlycolleges.org</u>. Include your full name and your student's full name in the email.
- 3. Enter a Username of your choosing. We suggest you use your first name. last name as your username. Example: *mary.davis*
- Enter a Password of your choosing. It must be a secure password, so the minimum length required is 6 characters. We suggest using a combination of capital letters and special characters.
- 5. Click "Create Account" activate your account.

|        | -      |
|--------|--------|
|        |        |
|        | -      |
| Log In |        |
|        |        |
|        | Log In |

#### How to Log In

- 1. Go to: https://cec914.infinitecampus.org/campus/portal/cec.jsp.
- 2. Enter the UserName and Password you created in steps 4 and 5 above.
- 3. Click the blue Log In button.

If you need help logging in, please send an email to <a href="mailto:support@coloradoearlycolleges.org">support@coloradoearlycolleges.org</a>.

## **Student Portal Log-in Instructions**

Students access their account through their CEC Office365 accounts. New students receive their Office365 accounts at the beginning of the school year.

- Go to <u>www.office.com</u> and login using your CEC e-mail address which is normally <firstname.lastname>@cecstudents.org and password. The first time you log in, use Student.123 as your password.
- 2. Click on "All Apps" on the home screen or click on the App 'Waffle', on the top left part of your screen, to find the All Apps button.

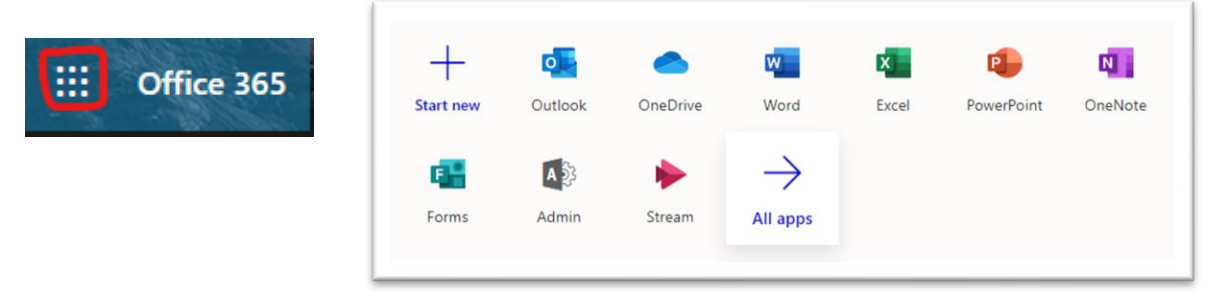

3. Scroll down and find "Infinite Campus" in your list of applications

| All | apps                                                                                                    |       |                          |               |          |                          |                |                     |                        |              |  |
|-----|----------------------------------------------------------------------------------------------------|-------|--------------------------|---------------|----------|--------------------------|----------------|---------------------|------------------------|--------------|--|
|     | Add-Ins                                                                                                    | Admin | Adobe Creativ            | Bookings      | Calendar | CEC - Windo              | Class Notebook | Compliance          |                        |              |  |
|     | Excel                                                                                                    | Forms | <b>©</b><br>Freshservice | Frontline Edu | G Suite  | ාසාමට<br>Infinite Campus | Jive Communi   | 5                   |                        |              |  |
| _   |                                                                                                    |       |                          |               |          |                          |                |                     | Sign on with Office365 |              |  |
| 4.  | <ul> <li>Click on Infinite Campus and it will<br/>automatically log you in! If for some<br/>reason you are prompted with a login<br/>screen for Infinite Campus, click on the<br/>"Sign in with Office365" button on the<br/>portal page.</li> </ul> |       |                          |               |          |                          |                | Username            |                        |              |  |
|     |                                                                                                    |       |                          |               |          |                          |                |                     |                        |              |  |
|     |                                                                                                    |       |                          |               |          |                          | Password       |                     |                        |              |  |
|     |                                                                                                    |       |                          |               |          |                          |                |                     |                        |              |  |
|     |                                                                                                    |       |                          |               |          |                          | Unable to lo   | ogon. (Show detail) |                        |              |  |
|     |                                                                                                    |       |                          |               |          |                          |                |                     |                        |              |  |
|     |                                                                                                    |       |                          |               |          |                          |                | Forgot Pass         | sword? Forgot Username | <i>с</i> нер |  |

If you need help logging in, please send an email to <a href="mailto:support@coloradoearlycolleges.org">support@coloradoearlycolleges.org</a>.

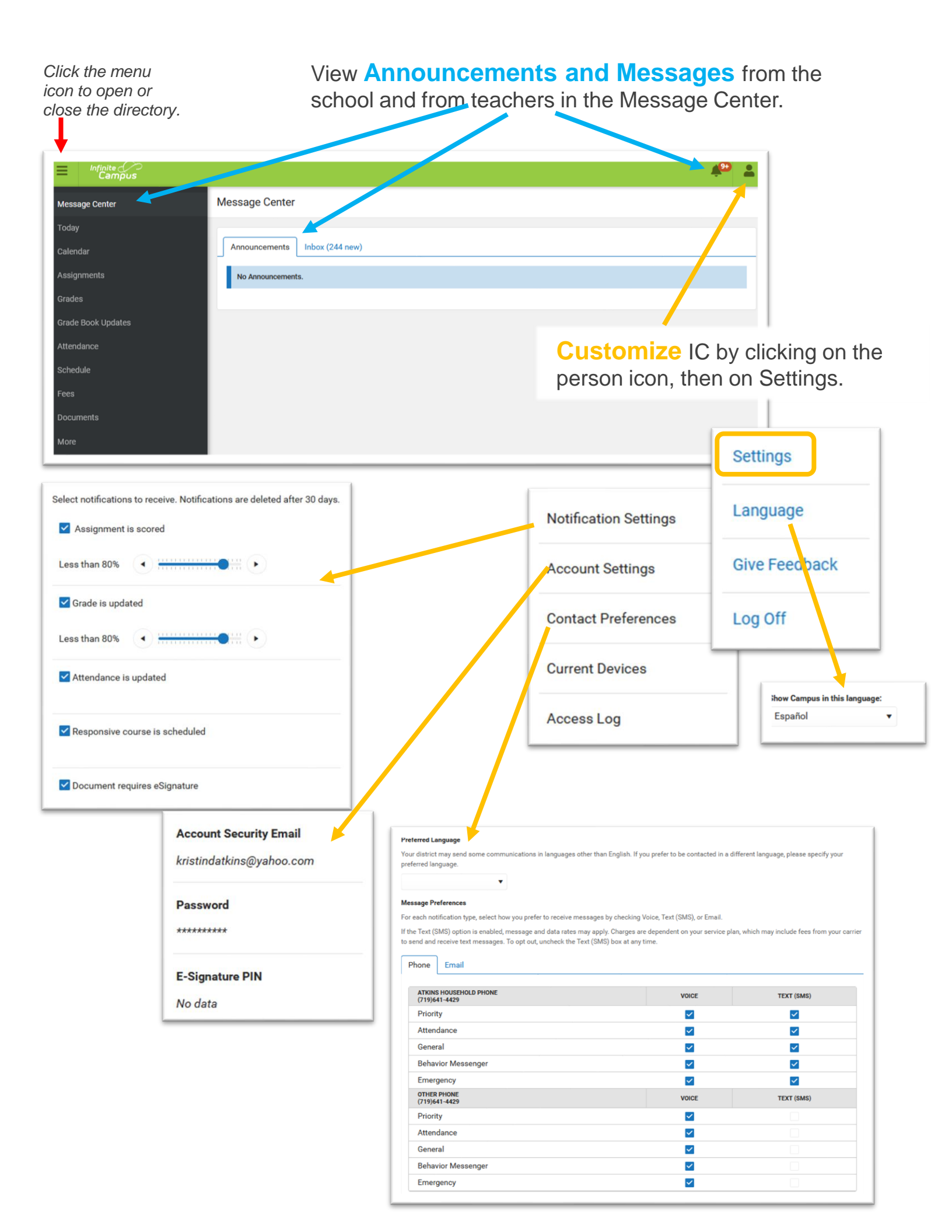

## **Multiple Students**

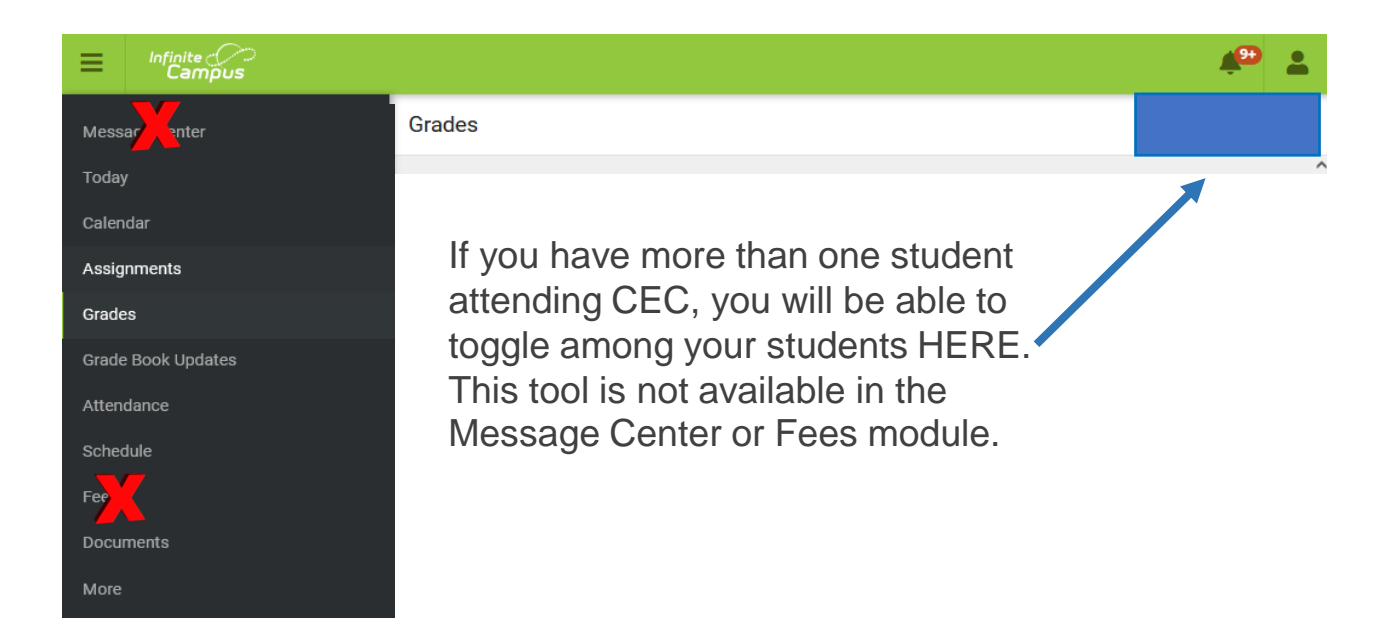

# Grades

| Message Center     | All Terms         S1         S2           Term S2         (01/06/2022 - 05/17/2022)         - | Settings 🗸                |
|--------------------|-----------------------------------------------------------------------------------------------|---------------------------|
| Today              | CSU-PSYCH100 Gen Psych I (3)                                                                  | -                         |
| Calendar           | High School                                                                                   | A-<br>(90%) >             |
| Assignments        | College Credits Count                                                                         |                           |
| Grades             | DDCC ADT150 Die Art End I (2)                                                                 |                           |
| Grade Book Updates | PPCC-ART 150 DIG AIT FIGT (5)                                                                 | -                         |
| Attendance         | High School                                                                                   | (66.66%) ><br>In-progress |
|                    | College Credits Count                                                                         |                           |
| Schedule           | DDCC CD 1110 Crim Justice (2)                                                                 |                           |
| Fees               | PPCC-CRJ HO CHIM JUSTICE (3)                                                                  | -                         |
| Documents          | High School                                                                                   | (62.09%) ><br>In-progress |
|                    | College Credits Count                                                                         |                           |
| More               |                                                                                               |                           |

Disregard "College Credits Count". It is a task that runs in the background that helps CEC count the number of college credits a student has earned. It does not appear on the student's transcript and does not affect GPA.

### **Schedule & Assignments**

There are several places to see your student's schedule and assignments

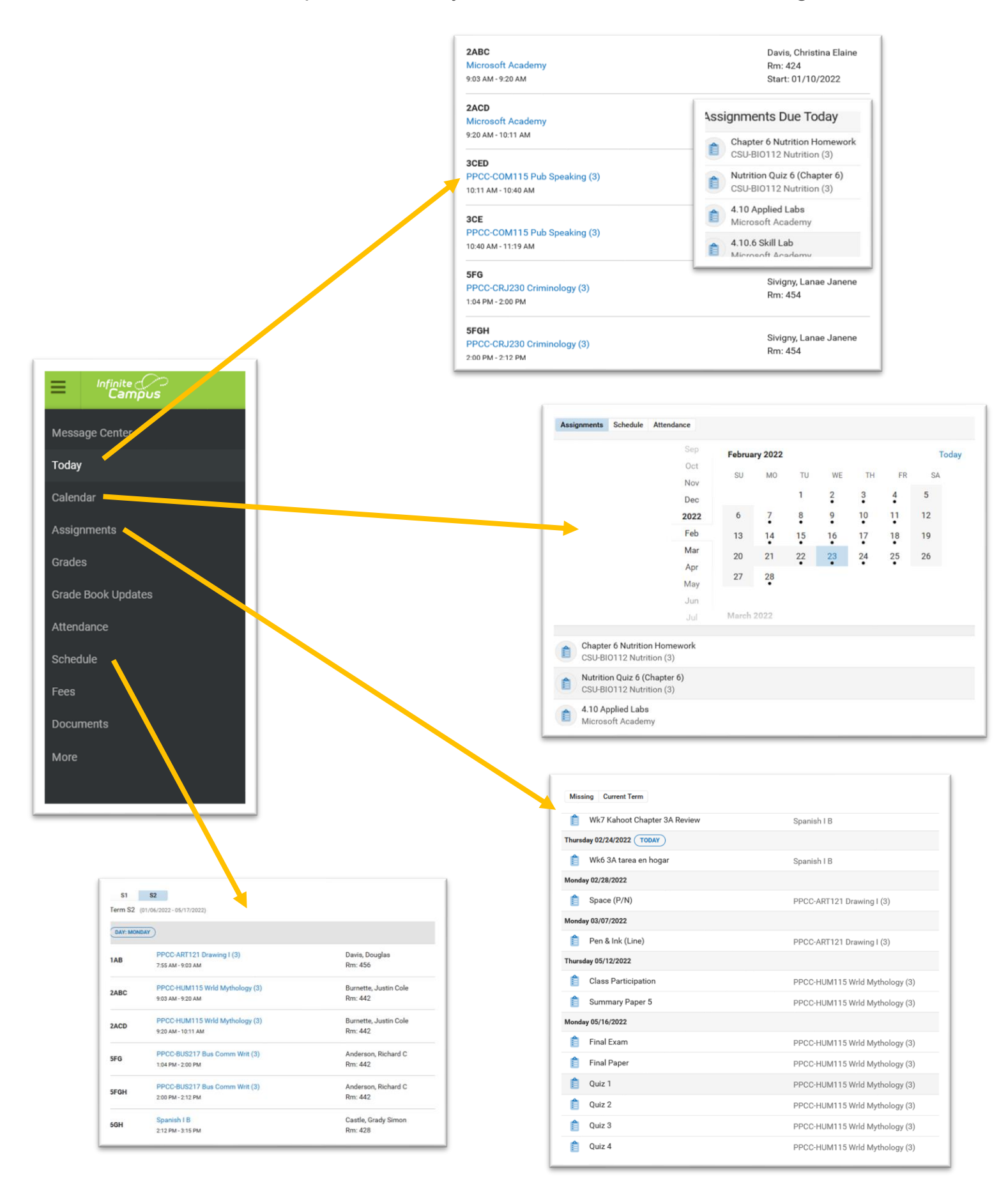

|                          |                               | Attend                                   | land   | ce                                                             |        |       |   |         |
|--------------------------|-------------------------------|------------------------------------------|--------|----------------------------------------------------------------|--------|-------|---|---------|
| Message Center           |                               |                                          | Abaana |                                                                |        |       |   |         |
| <b>Today</b><br>Calendar | View excused a unexcused abso | ind<br>ences in                          | 1A     | Tuesday 03/29/2022<br>Absent Excused<br>O Excused per mom, ill |        |       |   | EXCUSED |
| Assignments<br>Grades    | the Attendance                | module.                                  | 2AB    | Tuesday 03/29/2022<br>Absent Excused<br>O Excused per mom, ill |        |       |   | EXCUSED |
| Grade Book Updates       | S1<br>Term S                  | <b>S2</b><br>2 (01/01/2022 - 05/22/2022) | 2B     | Tuesday 03/29/2022<br>Absent Excused<br>O Excused per mom, ill |        |       |   | EXCUSED |
| Schedule                 | COURSE                        |                                          |        |                                                                | ABSENT | TARDY |   |         |
| Fees                     | FRCC-F                        | IIS112 Wrld 1500 Pres (3)                |        |                                                                | 4      | 1     | > |         |
| Documents                | FRCC-H                        | IUM122 Humn Med Mod (3)                  |        |                                                                | б      | 5     | > |         |
| More                     | FRCC-P                        | PHY105 Concept Physic (4)                |        |                                                                | 8      | 0     | > |         |
|                          | Totals                        |                                          |        |                                                                | 18     | 6     |   |         |

| Infinite<br>Can | npus | Fees                |             |        |             |   |
|-----------------|------|---------------------|-------------|--------|-------------|---|
| Message Center  |      |                     |             |        |             |   |
| Today           |      |                     |             |        |             |   |
| Calendar        |      | Person              | School Year |        | Туре        |   |
|                 |      | All                 | 2021 - 2022 | •      | Unpaid      | • |
| Assignments     |      | Total Due: \$616.00 |             |        |             |   |
| Grades          |      | <u></u>             |             |        |             |   |
| Grade Book Upd  | ates | DESCRIPTION         | DUE DATE    | PERSON | FEE BALANCE |   |
| Attendance      |      | Prior Year Balance  |             |        | 616.00      |   |
| Schedule        |      |                     |             | Total  | 616.00      |   |
| Fees            |      |                     |             |        |             |   |
| Documents       |      |                     |             |        |             |   |
| More            |      |                     |             |        |             |   |

If you need help with Infinite Campus, please send an email to <a href="mailto:support@coloradoearlycolleges.org">support@coloradoearlycolleges.org</a>.

#### More

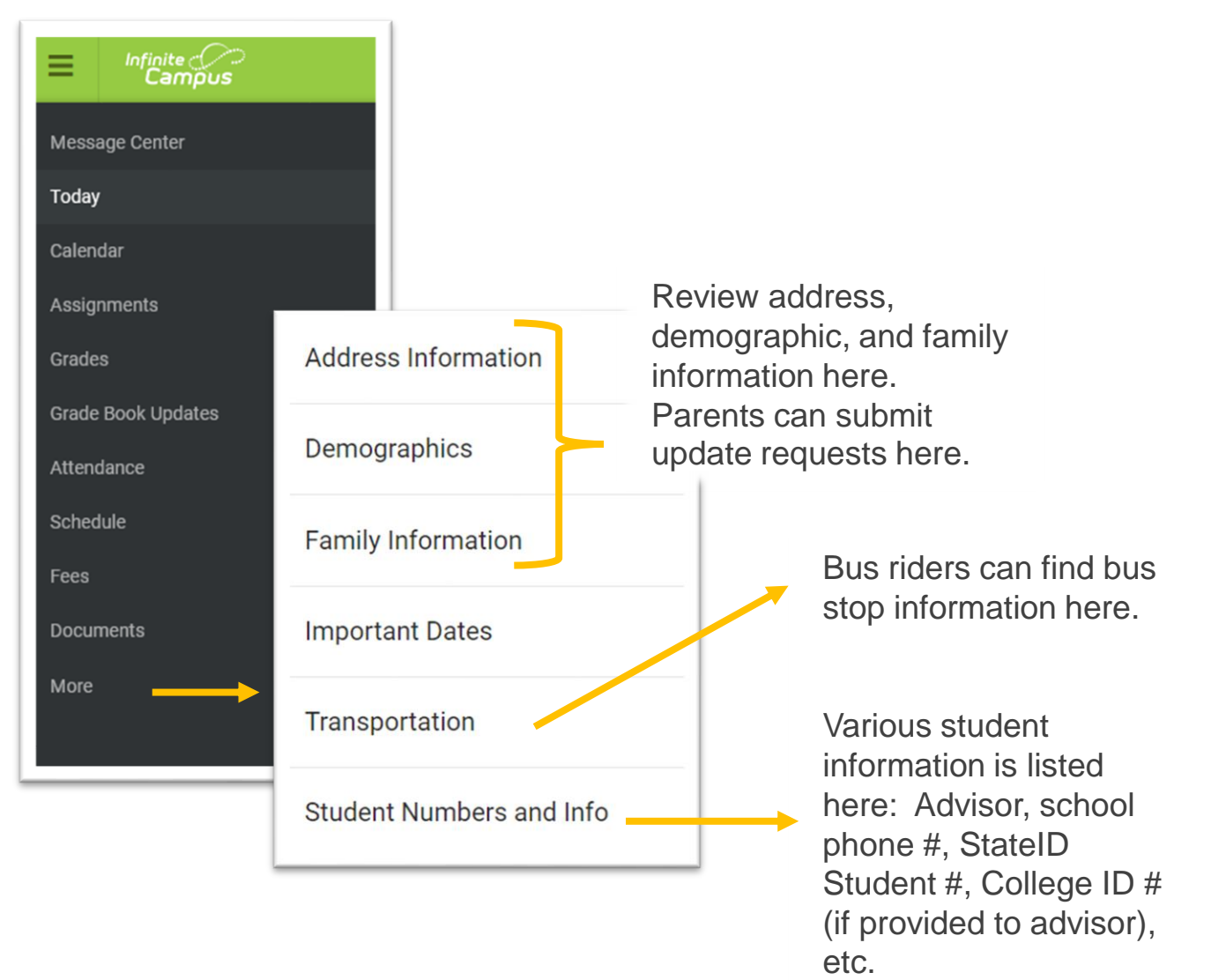

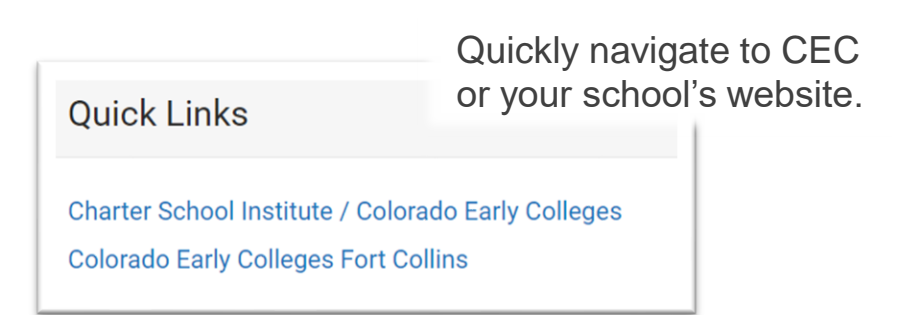

If you need help with Infinite Campus, please send an email to <a href="mailto:support@coloradoearlycolleges.org">support@coloradoearlycolleges.org</a>.